# 學生學習歷程檔案一收訖明細(學生操作步驟)

成功高中輔導室111.3.15 說明:為利確認學校提交「學習歷程中央資料庫」蒐集之資料,以免影響未來自身升學權 益,請高一、高二、高三同學於111 年3月18日(星期五)17:00前 至「臺北市學生 學習歷程檔案系統」確認相關資料。確認步驟如下:

#### 步驟說明

一、登入臺北市學生學習歷程檔案系統 <u>https://e-portfolio.cooc.tp.edu.tw/Portal.do</u>

(帳號無法登入請洽圖書館資訊組#256)

二、共有兩個類別的資料需要確認:1.查詢幹部經歷提交中央資料庫紀錄、2.查詢修 課紀錄提交中央資料庫紀錄(包含 A:1101 幹部經歷(上學期)、B:1101 修課紀錄(上學期))

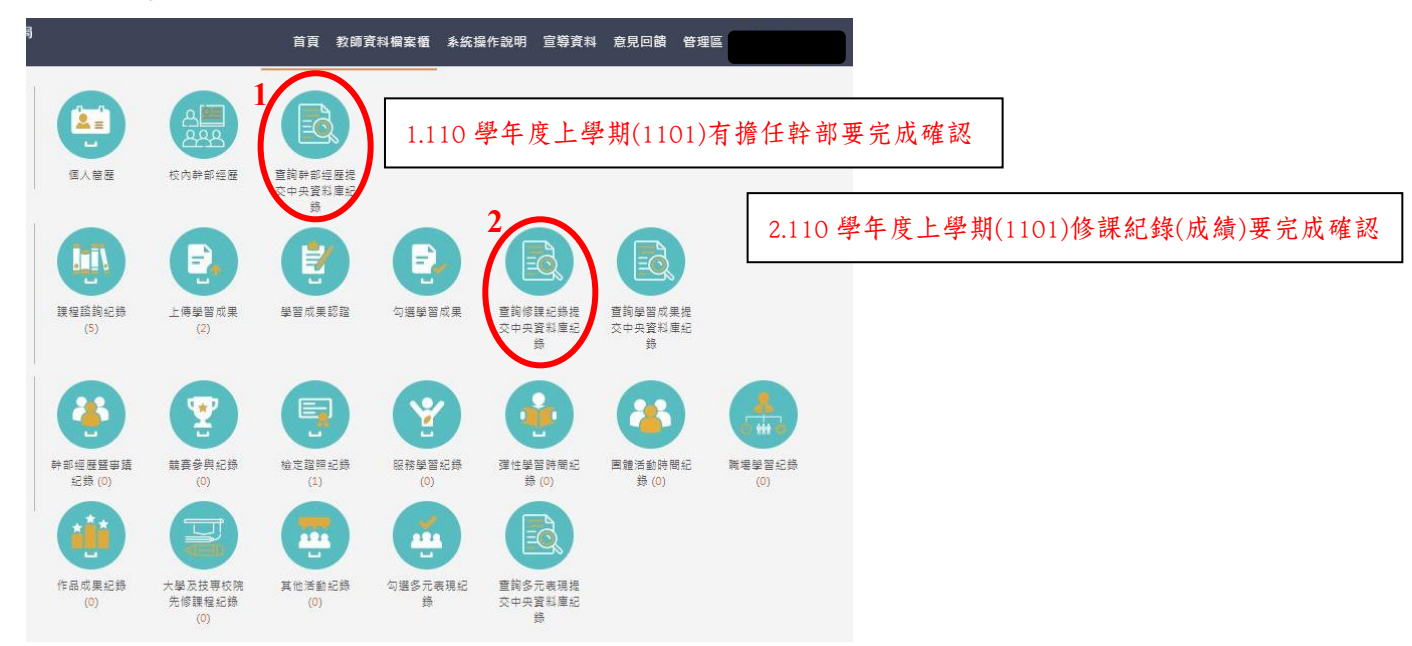

## 炒提醒:幹部經歷及修課紀錄記得點選 1101 學期的資料並完成確認回報

## 

#### 查詢幹部經歷提交中央資料庫紀錄

三、分別進入各項確認,請注意需在確認期限內才能回報錯誤資料以及確認資料, <u>若正確無誤請按下「資料正確無誤」</u>

| 108        | 12 🗸           | 全部 🗸               |         |      | 重的 |
|------------|----------------|--------------------|---------|------|----|
| 82確認期限:202 | 21/03/26 15:00 | ~ 2021/03/29 15:00 | 1       |      |    |
| 科目名稱:      | 國語文            |                    | 開課年級:   | 1    |    |
| 修課學分:      | 3              |                    | 學期學業成績: | 74   |    |
| 成績及格:      | 及格             |                    | 福考成績:   | 無成績  |    |
| 相考及信:      | 邢凡北朝           |                    | 是古孫計學方: | 採訂架分 |    |
| 科目名稱:      | 證肓             |                    | 開課年級:   | 1    |    |
| 修課學分:      | 2              |                    | 學期學業成績: | 92   |    |
| 成績及格:      | 及格             |                    | 補考成績:   | 無成績  |    |
| 補考及格:      | 無成績            |                    | 是否採計學分: | 採計學分 |    |
|            |                |                    |         |      |    |

1. 若確認資料正確無誤,點選「確定」以確認訊息

| 確認 | 我已確認 修課紀錄 資料皆正確<br>確認資料送出之後,無法再修改您確定嗎? |  |  |  |  |  |
|----|----------------------------------------|--|--|--|--|--|
|    | 確定取消                                   |  |  |  |  |  |
|    | 已送出確認結果 ×                              |  |  |  |  |  |

2. 若資料有誤,點選「資料錯誤回報」,勾選錯誤樣態以及輸入回報原因,並點選「確定」 以確認訊息。點選確定後,請幹部經歷資料有誤者至學務處訓育組(#222),請修課 紀錄有誤者至教務處註冊組(#213),進行資料除錯作業。

| ● 資料有誤,點選 資料錯誤回報 | ,勾選錯誤樣態以及輸入回報原因,點選確認訊息                                   |  |  |  |  |  |
|------------------|----------------------------------------------------------|--|--|--|--|--|
| 資料錯誤回報           |                                                          |  |  |  |  |  |
| ✓ 資料有多           |                                                          |  |  |  |  |  |
| 斑級幹部多的           | A.                                                       |  |  |  |  |  |
| ☑ 資料有少           |                                                          |  |  |  |  |  |
| 少了社画幹部           |                                                          |  |  |  |  |  |
| □ 資料有誤           |                                                          |  |  |  |  |  |
|                  | A                                                        |  |  |  |  |  |
|                  | 華認送出                                                     |  |  |  |  |  |
| tā               | 您針對幹部經歷 回報問題如下<br>資料有多:班級幹部多的<br>資料有少:少了社園幹部<br>確認回報問題 ? |  |  |  |  |  |
|                  | 幕定 取法                                                    |  |  |  |  |  |
| E                | 3送出確認結果 ×                                                |  |  |  |  |  |

你確認了嗎???請同學務必於3月18日(星期五)17:00 前確認完成收訖明細

☑查詢幹部經歷提交中央資料庫紀錄(1101 有擔任幹部經歷者)☑查詢修課紀錄提交中央資料庫紀錄(1101 各科成績)

若有疑問請洽輔導室